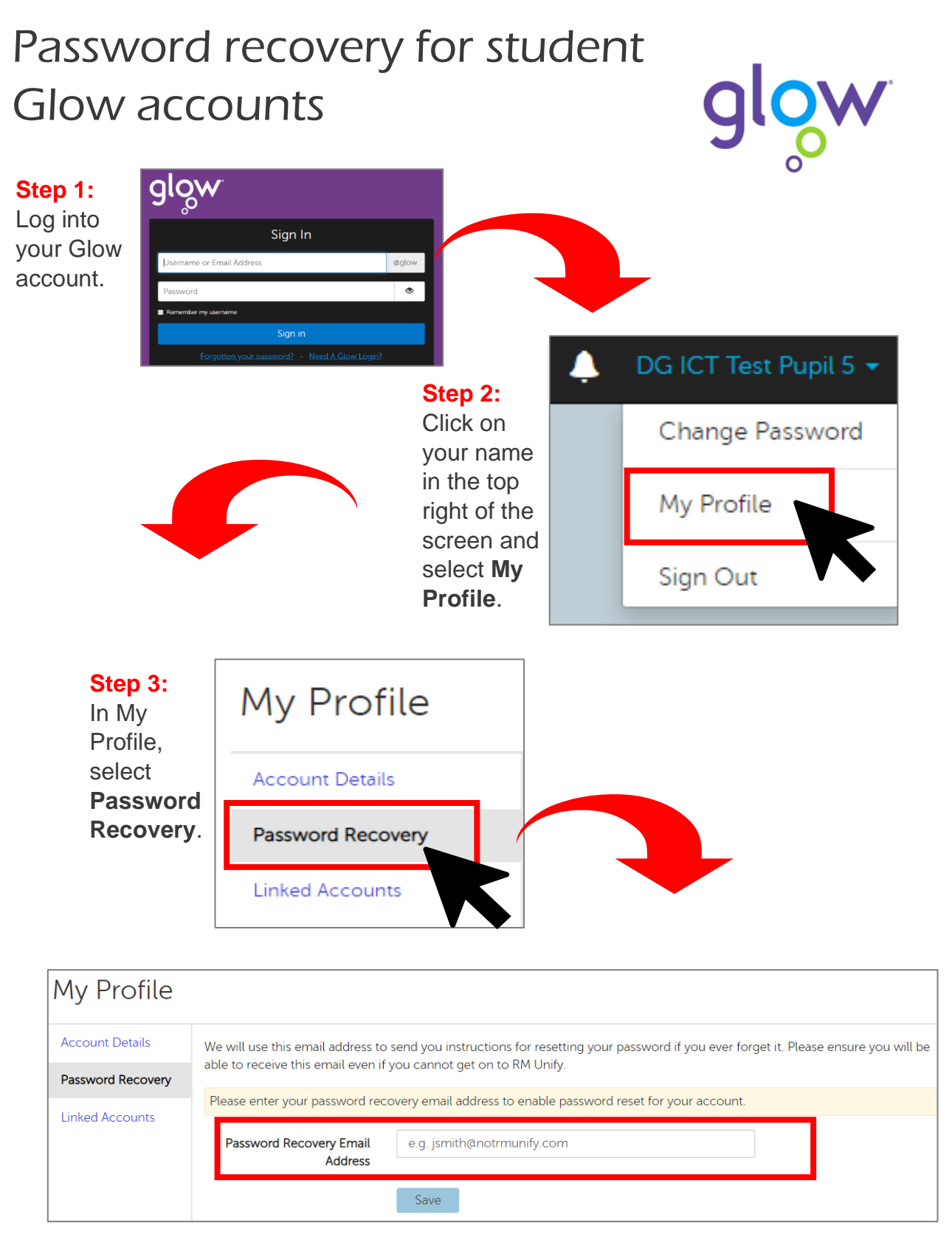

Step 4: Enter an email address that isn't your Glow email, then click Save.

You will receive a verification email from <u>do-not-reply@rmunify.com</u> to the email address you entered – click on the link in the email to verify.

You can now use the Forgotten Password link on the Glow sign in page to reset your Glow password if you forget it.